## **TeamSideline Coach Application**

1. Visit TeamSideline: https://www.teamsideline.com/sites/CovingtonWA/home

2. Create an account/log in.

3. From the main landing page, select "My Account" and then select "Place order" from the drop-down menu.

4. Enter and fill out the appropriate information and follow the steps to apply to be a coach and that you'll be in the toddler division.

5. Fill in your SSN information for the background check.

6. Be sure to continue to scroll down through each page to ensure that you have completed all the steps.

7. An application must be completed for each team you are looking to coach.